### **BIOTHERMODYNAMIC DATA CAPTURE**

#### **Example: Properties of Enzyme Catalyzed Reactions**

Data source: Tewari, Y.B.; Chen, J.; Holden, M.J.; Houk, K.N.; Goldberg, R.N.; *J. Phys. Chem. B*, **1998**, *102*, 8634-8639.

**General Experiment Description:** Calorimetric determination of reaction enthalpy for the given reaction in the presence of an enzyme catalyst at specified pH and ionic strength

**Target Properties for the example:** Enthalpy of reaction

**Note:** Multiple properties are reported in the article. In order to keep the example simple, only one property is captured. Capture of other properties is completely analogous.

## **Bibliographic information:**

No new additions were made to GDC for biothermodynamic data.

See: <u>http://www.trc.nist.gov/GDC.html</u> for general help. See: <u>http://www.trc.nist.gov/helpdocs/basic/BIBLIOGRAPHICinfo.pdf</u> for specific help on entering bibliographic information.

#### Here is the captured bibliographic information for the example:

| Literature source description                                                                                                    |
|----------------------------------------------------------------------------------------------------|
| Help                                                                                                    |
| Type of document: Journal article                                                                                                    |
| Title: Thermodynamic and Quantum Chemical Study of the Conversion of Chorismate to (Pyruvate + 4-Hydroxybenzoate)                                                                                                    |
| Authors: Tewari, Y. B.[Yadu B.]; Chen, J.[Jiangang]; Holden, M. J.[Marcia J.]; Houk, K. N.[Kendall N.]; Goldberg, R. N.[Robert N.]                                                                                                    |
| Source: @J. Phys. Chem. B@ \$102\$, 8634-8639                                                                                                    |
| Year: 1998                                                                                                    |
| Key words:                                                                                                    |
| Abstract<br>(if available):<br>A thermodynamic investigation of the conversion of chorismate2-(aq) to pyruvate-(aq) + 4-hydroxybenzoate-(aq)<br>has been performed by using microcalorimetry and high-performance liquid chromatography. The study used a<br>genetically engineered sample of chorismate lyase that was prepared with the Escherichia coli ubiC gene. The<br>calorimetric measurements led to a standard molar enthalpy change DrH m ) -(144 (7) kJ mol-1 for this reaction at<br>the temperature T ) 298.15 K and ionic strength Im ) 0. An estimated value of the standard molar entropy change<br>DrS m ) 222 J K-1 mol-1 for the above reaction was used together with the experimental value of DrH m to obtain a<br>standard molar Gibbs free energy change DrG m -210 kJ mol-1 and an equilibrium constant K _ 1037 for the<br>conversion of chorismate2-(aq) to pyruvate-(aq) + 4-hydroxybenzoate-(aq) at T = 298.15 K and Im = 0. Quantum |
| Accept Cancel                                                                                                    |

### The captured enthalpy of reaction value and variables were taken from the NIST Thermodynamics of Enzyme Catalyzed Reactions Database as shown here...

| Address 🙆 http://xpdb.nist.gov/                          | enzyme_thermo    | dynamics/e              | nzyme_data1.pl?1  | 1=98TEV    | N/CHE_11         | 38                         |           |          | <b>~</b>  | > Go    |
|----------------------------------------------------------|------------------|-------------------------|-------------------|------------|------------------|----------------------------|-----------|----------|-----------|---------|
| Google G-                                                | 💙 Go 🕂 ổ         | - 🔁 🕯                   | 😭 Bookmarks       | - 🔊 10     | ) blocked        | 🂝 Check 🤻                  | 🗸 🔨 Autol | Link 🗸 🌺 | 🔘 Set     | tings 🛨 |
| Enzyme                                                   | Thern            | nodynam                 | ics of Enzym      | e-Cata     | lyzed R          | leactions                  |           | NIS      | ST        |         |
|                                                          | Ther             | mod<br>Cata             | ynamic<br>lyzed F | s o<br>Rea | f En<br>ction    | zyme∙<br>ns                |           | JĽ       | ÐJ        |         |
|                                                          |                  | Data f                  | òr a Particular   | ID are     | present          | ed                         |           |          |           |         |
| 98TEW/CHE_1138                                           |                  | ]                       |                   |            | •                |                            |           |          |           |         |
| Reference : Tewari, Y.B.; (<br>Result pages : <u>1</u> ] | Chen, J.; Hol    | den, M.J                | .; Houk, K.N.     | ; Goldt    | erg, R.1         | N.; J. Phys.               | Chem. B;  | 102, 863 | 4 (1998). | =       |
| T(K) pH                                                  | I <sub>m</sub> ( | (mol.kg <sup>-1</sup> ) | )                 |            | $\Delta_{r}H(c)$ | al)(kJ mol <sup>-1</sup> ) | )         |          |           |         |
| 298.15 6.98                                              | 0.3              | 8                       |                   |            | -144.1           |                            |           |          |           |         |
| Enzyme: chorismate lyase                                 |                  |                         |                   |            | EC v             | value: 4.1.3               | -         |          |           |         |
| Reference_id: 98TEW/CH                                   | ΞĒ ]             | Method:                 | calorimetry       | But        | fer: pho         | sphate                     | pH: 6.98  | 3 Evalu  | ation: A  | 1       |
| 1. <u>Back to main page</u>                              |                  |                         |                   |            |                  |                            |           |          |           | ~       |

## **Compound Selection/Addition:**

Compound Selection or Addition is very similar to that traditionally used in GDC.

See: http://www.trc.nist.gov/helpdocs/basic/COMPOUNDselection.pdf

and

See: <u>http://www.trc.nist.gov/helpdocs/basic/COMPOUNDaddition.pdf</u>

#### **New Features:**

- 1. Capture of EC (Enzyme Commission) Number is supported
- 2. Capture of PDB (Protein Data Bank) Number is supported
- 3. Symbolic formulas are supported (in brackets {\*}) to support substances of unspecified empirical formula

| Substance       |                |                               |           |
|-----------------|----------------|-------------------------------|-----------|
| Help            |                |                               |           |
|                 | 3 Empirical fo | ormula (Case sensitive): {LZ} |           |
| Name: lysozyme  |                |                               |           |
| Search results: |                |                               | <b></b>   |
| EC Number       |                | DDP Number                    |           |
|                 |                | 3.2.1.17                      |           |
| Molar Mass:     |                | 2                             | OK Cancel |
|                 |                |                               |           |

After capture of bibliographic info and specification of the reaction components, the Main GDC form looks like this...

| Guided Data Capture - Thermophysical and Thermochemical Data                                                                                                    |   |
|----------------------------------------------------------------------------------------------------|---|
| <u>Eile E</u> dit T <u>o</u> ols <u>H</u> elp                                                                                                    |   |
| Reference         Compound         Sample         Mixture         Reaction         Property         Data Tables         Bit                                                                                                    | 2 |
| Construction     Construction     C |   |

#### Initiation of Bio Reaction property capture...

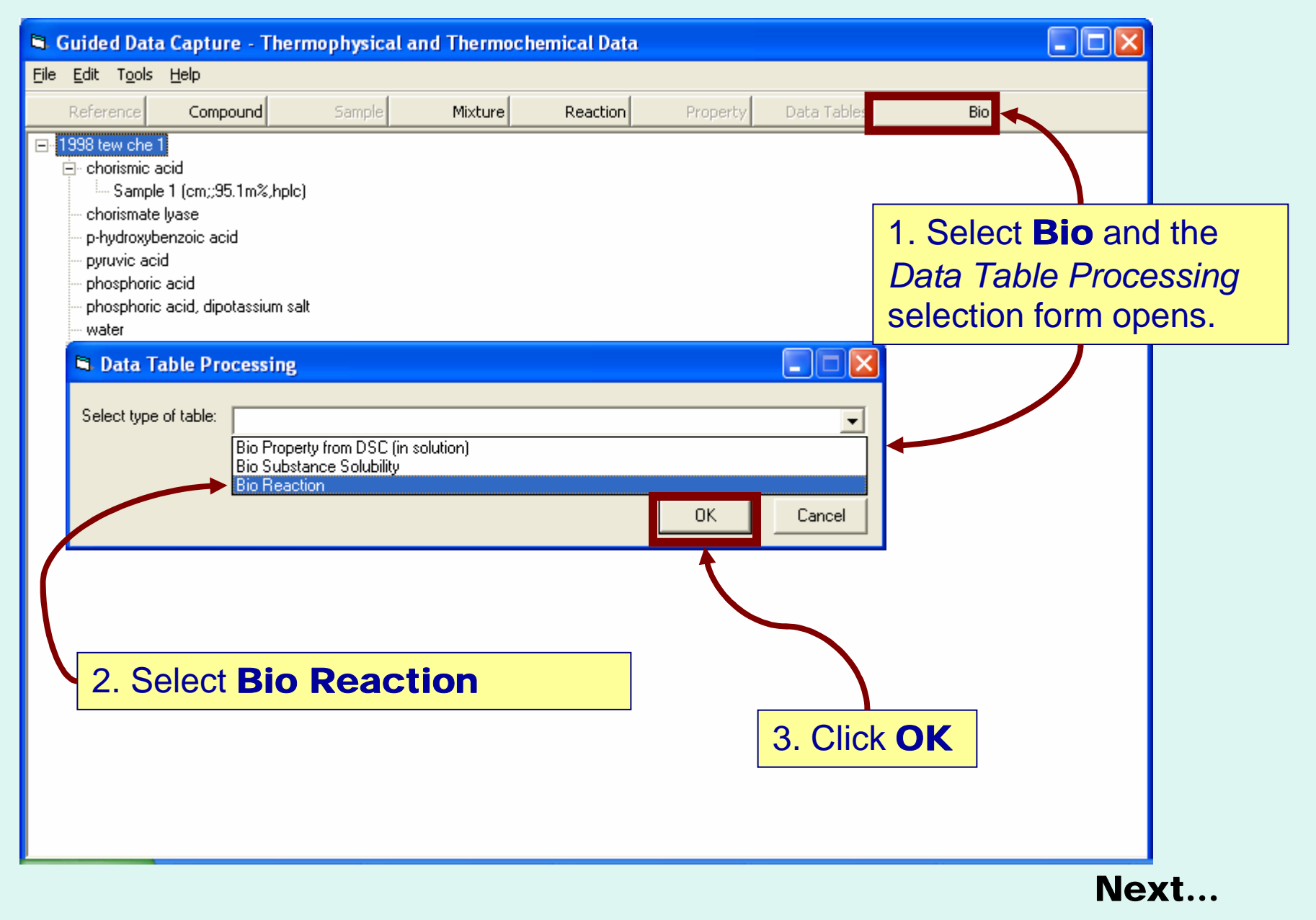

### The **Bio Reaction Properties** form appears...

|                                              | Tabs to navigate b<br>Environment, C | oetwe<br>Cons | en form:<br>traints | s for tl<br>, <b>Var</b> | he <b>Reac</b> t<br>Tiables, a | <b>tion</b> ,<br>and |                   |
|----------------------------------------------|--------------------------------------|---------------|---------------------|--------------------------|--------------------------------|----------------------|-------------------|
| Bio Reaction Properties                      | Propertiesare a                      | nalog         | ous to th           | nose f                   | or DSC p                       | ropertie             | s <mark>ID</mark> |
|                                              | Shown in Example                     | el.           |                     |                          |                                |                      |                   |
| =                                            |                                      |               |                     |                          |                                |                      |                   |
| Reaction Environment Constraints Variables F |                                      |               |                     |                          |                                |                      |                   |
| Participants                                 |                                      |               |                     |                          |                                |                      |                   |
| C Chemical Reaction C Biohemical Reaction    | on                                   |               | Balance React       | ion                      | Check Stoichiometry            |                      | Next              |
| New                                          | <b>_</b>                             | Sample        | -                   | Coefficient              | Ph                             | ase Solution         | •                 |
|                                              |                                      | Sample        | -                   | Coefficient              | Ph                             | ase                  | •                 |
|                                              | •                                    | Sample        | -                   | Coefficient              | Ph                             | ase                  | •                 |
|                                              | •                                    | Sample        | -                   | Coefficient              | Ph                             | ase                  | •                 |
|                                              | •                                    | Sample        | •                   | Coefficient              | Ph                             | ase                  | •                 |
|                                              | •                                    | Sample        | •                   | Coefficient              | Ph                             | ase                  | •                 |
|                                              | •                                    | Sample        | •                   | Coefficient              | Ph                             | ase                  | •                 |
|                                              | •                                    | Sample        | -                   | Coefficient              | Ph                             | ase                  | •                 |
|                                              |                                      |               |                     |                          |                                |                      |                   |
| Method of measurement:                       |                                      |               |                     |                          |                                | Accept               | Cancel            |

## **Define the Reaction:**

**Note**: The reaction is defined as equation (1) on the first page of the article:

#### chorismate(aq) = 4-hydroxybenzoate(aq) + pyruvate(aq)

This is a **biochemical** reaction, where the components represent all forms (neutral, bound with a counterion, or dissociated)

lons are not represented in *GDC* at this time, so the participants are shown in their acid forms for balancing of the reaction.

| 🖻 Bio Reaction Properties                                                                                                    |                                                                                                    |                                                                                                    |                   |
|----------------------------------------------------------------------------------------------------|----------------------------------------------------------------------------------------------------|----------------------------------------------------------------------------------------------------|-------------------|
| Help C10H10O6 = C7H6O3 + C3H4O3 Reaction Environment Constraints Variables Properties Participants C Chemical Reaction  Biohemical Reaction | Select (1) Reac<br>Reaction Partic<br>Stoichiometry C<br>the Method of n                                                                    | etion Type, and (<br>ipants. (3) Enter<br>Coefficients, and<br>neasurement.                                                                                         | 2)<br>(4)<br>Next |
| chorismic acid p-hydroxybenzoic acid pyruvic acid                                                                                           | Sample Samole Samole Samole Sample Sample Sample Sample Sample Sample Sample Sample Sample Sample Sample Sample Sample Sample Sample Sample | Coefficient 1<br>Coefficient 1<br>Coefficient 1<br>Coefficient 1<br>Coefficient Coefficient Coefficient Coefficient Coefficient Coefficient Coefficient Coefficient | Phase Solution    |
| Method of measurement: Heat-conduction calorimetry                                                                                          |                                                                                                    |                                                                                                    | Accept Cancel     |

# **Define the Environment:**

| Bio Reaction Properties                                                                                        |                                                                          |                 |                              |                  |                           |               |
|----------------------------------------------------------------------------------------------------|--------------------------------------------------------------------------|-----------------|------------------------------|------------------|---------------------------|---------------|
| Help C10H10O6 = C7H6O3 + C3H4O3 Reaction Environment Constraints Variables Properties Other components present | 1. Select co<br>& sample n                                               | ompon<br>number | ents pre<br>(if need         | esent<br>ded)    |                           | Next          |
| phosphoric acid                                                                                                | Ţ S                                                                      | ample           | - Function                   | Buffer component | ➡ Phase                   | Solution      |
| phosphoric acid, dipotassium salt                                                                              | S                                                                        | ample           | - Function                   | Buffer component | Phase                     | Solution      |
| chorismate lyase                                                                                               | ▼ S                                                                      | Sample          | - Function                   | Catalyst         | Phase                     | Solution      |
| water                                                                                                    | ▼ S                                                                      | ample           | ➡ Function                   | Solvent          | ▼ Phase                   | Solution      |
|                                                                                                    | ▼ S                                                                      | Sample          | <ul> <li>Function</li> </ul> |                  | Phase                     | <b>•</b>      |
|                                                                                                    | <b>↓</b> S                                                               | Sample          | ▼ Function                   |                  | <ul> <li>Phase</li> </ul> |               |
|                                                                                                    | <b>▼</b> S                                                               | Sample          | ▼ Function                   |                  | <ul> <li>Phase</li> </ul> | •             |
|                                                                                                    | <b>↓</b> S                                                               | Sample          | <ul> <li>Function</li> </ul> |                  | <ul> <li>Phase</li> </ul> |               |
| Method of measurement: Heat-conduction calorime                                                                | Select the "Fi<br>Solvent<br>Buffer con<br>Catalyst<br>Cofactor<br>Inert | unction         | " of ead                     | ch compor        | nent                      | Accept Cancel |
|                                                                                                    |                                                                          |                 |                              |                  |                           |               |

## **Define the Constraints:**

| Bio Reaction Properties                                                     |              |        |            |        |
|-----------------------------------------------------------------------------|--------------|--------|------------|--------|
| Help                                                                        |              |        |            |        |
| C10H10O6 = C7H6O3 + C3H4O3                                                  | 2 Enter      |        | traintvalu |        |
| Reaction Environment Constraints /ariables Properties 1. Select constraints | Z. Enter     |        |            |        |
|                                                                             |              |        | Next       |        |
| Pressure                                                                    | Value: 101.3 | kPa    | Uncert.    | %      |
| pH                                                                          | Value: 6.98  |        | Uncert.    |        |
| Ionic strength (molaLity basis)                                             | Value: 0.38  | mol/kg | Uncert.    |        |
|                                                                             | Value:       |        | Uncert.    |        |
|                                                                             | Value:       |        | Uncert.    |        |
|                                                                             | Value:       |        | Uncert.    |        |
|                                                                             | Value:       |        | Uncert.    |        |
|                                                                             | Value:       | 1      | Uncert.    |        |
|                                                                             |              |        |            |        |
| Method of measurement: Heat-conduction calorimetry                          |              |        | Accept     | Cancel |

3. Enter uncertainties for constraints, if known (absolute or percent)

Next tab...

## **Define the Variables:**

| Bio Reaction Properties                                                   |        |
|---------------------------------------------------------------------------|--------|
| Help                                                                      |        |
| C10H10O6 = C7H6O3 + C3H4O3                                                |        |
| Reaction Environment Constraints Variables Properties 1. Select variables |        |
| Next                                                                      |        |
| Var.1 Temperature K Uncert.                                               |        |
| Uncert.                                                                   |        |
| Uncert.                                                                   |        |
|                                                                           |        |
| 2. Enter uncertainties, if known                                          |        |
| ▼ Uncert.                                                                 |        |
| Uncert.                                                                   |        |
| Uncert.                                                                   |        |
|                                                                           |        |
| Method of measurement: Heat-conduction calorimetry Accept                 | Cancel |

Next tab...

# **Define the Properties:**

| 🛱 Bio Reaction Properties                                      |                 |
|----------------------------------------------------------------|-----------------|
| Help                                                           |                 |
| C10H10O6 = C7H6O3 + C3H4O3 Next to                             | <b>_</b>        |
| Reaction Environment Constraints Variables Properties Data Tab | le              |
| 1. Select properties                                           | Next            |
| Enthalpy  KJ/mol                                               | Uncert. 7 🗖 🕅 % |
|                                                                | Uncert. 7 %     |
| 2. Enter uncertainties for properties                          | Uncert.         |
| Absolute or percent     Uncertainties associated with          | Uncert.         |
| each value can be capture                                      | Uncert. 🔽 🕅 %   |
| Method of measurement: Heat-conduction calorimetry             | Accept Cancel   |

# **Enter numerical values for Variables and Properties:**

| e <u>E</u> dit    | Action Help                                     |                                   |                  |   |  |   |                                |    |
|-------------------|-------------------------------------------------|-----------------------------------|------------------|---|--|---|--------------------------------|----|
|                   | Var.1 P                                         | Prop.1                            | Unc.1            |   |  |   |                                |    |
|                   | Temperature E                                   | Inthalpy                          |                  |   |  |   |                                |    |
| 1                 | 298.15                                          | -144.1                            |                  |   |  |   |                                |    |
|                   |                                                 |                                   |                  |   |  |   |                                |    |
|                   |                                                 |                                   |                  |   |  |   |                                |    |
|                   |                                                 |                                   |                  |   |  |   |                                |    |
|                   |                                                 |                                   |                  |   |  |   |                                |    |
|                   |                                                 |                                   |                  |   |  |   |                                |    |
|                   |                                                 |                                   |                  |   |  |   |                                |    |
|                   |                                                 |                                   |                  |   |  |   |                                |    |
|                   |                                                 |                                   |                  |   |  |   |                                |    |
|                   |                                                 |                                   |                  |   |  |   |                                |    |
|                   |                                                 |                                   |                  |   |  |   |                                |    |
|                   |                                                 |                                   |                  |   |  |   |                                |    |
|                   |                                                 |                                   |                  |   |  |   |                                |    |
|                   |                                                 |                                   |                  |   |  |   |                                |    |
|                   |                                                 |                                   |                  |   |  |   |                                |    |
|                   |                                                 |                                   |                  | 1 |  |   |                                |    |
|                   | View r                                          | olot                              | or               |   |  | ſ |                                |    |
|                   | < View p                                        | olot 1                            | or               |   |  |   | Click Acce                     | pt |
| Click             | < <b>View p</b><br>graphing (                   | olot f                            | or               |   |  |   | Click Acce                     | pt |
| Click<br>g<br>Not | <b>View p</b><br>graphing (                     | olot f                            | or<br>ns<br>ere) |   |  |   | Click <b>Acce</b><br>when done | pt |
| Click<br>g<br>Not | <b>View p</b><br>graphing of<br><i>appropri</i> | olot f<br>optior<br><i>iate h</i> | or<br>ns<br>ere) |   |  |   | Click <b>Acce</b><br>when done | pt |
| Click<br>g<br>Not | <b>View p</b><br>graphing of<br>appropri        | olot f<br>optior<br>iate h        | or<br>ns<br>ere) |   |  |   | Click <b>Acce</b><br>when done | pt |

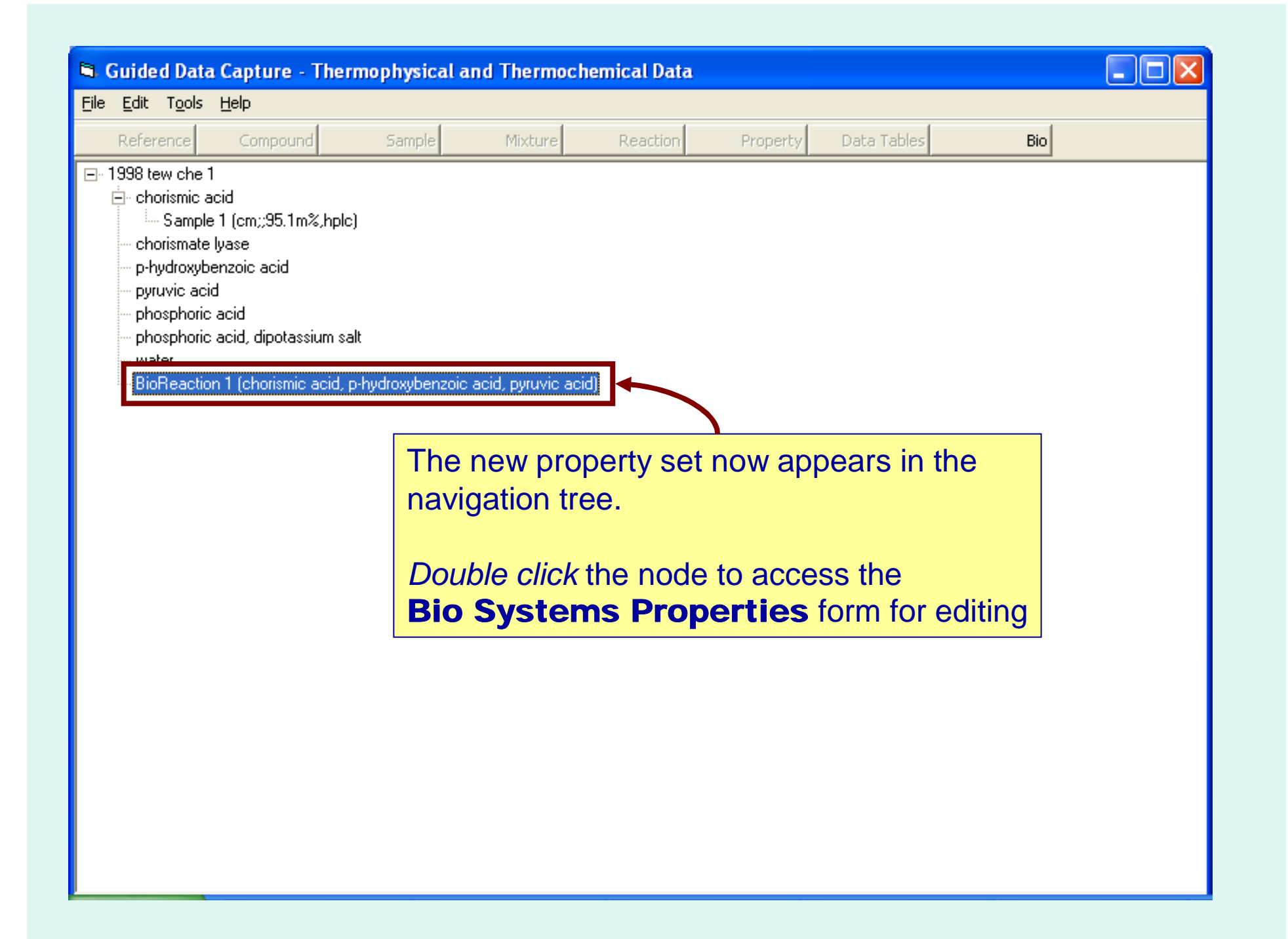